1. Přihlaste se do své webové přihlášky a zvolte tlačítko Průběh PŘ.

Start by logging into your application. Then choose Progress.

| My applications |                 |           |                            |           |                     |                           |  |  |  |
|-----------------|-----------------|-----------|----------------------------|-----------|---------------------|---------------------------|--|--|--|
| M               | ly applications | Gene      | eral and faculty requireme | ents Prog | grammes/Branches    | Life-long education cours |  |  |  |
|                 | Acad. year      | Faculty   | Programme/Branch of        | study     | Type of study       | Form of study             |  |  |  |
|                 | 2023/2024       | <u>FH</u> | Gender studies             | Progress  | Master's (post-Bact | nelor) full-time          |  |  |  |

2. Klikněte na tlačítko Doložení vzdělání.

Click on Proof of education.

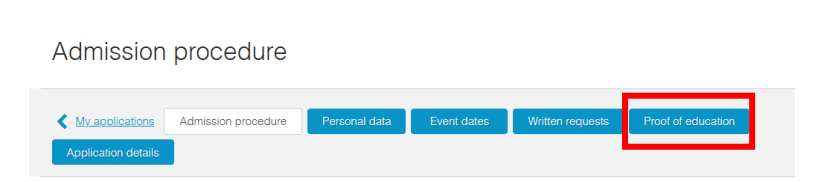

 Vyplňte údaje o absolvované vzdělávací instituci. U políčka Žádost dokládám zvolte možnost zahraničním dokladem o zahraničním středoškolském vzdělání (posuzuje se).

Fill out the information about your school. In the box I am submitting the following in support of my application choose the option a foreign document concerning a foreign education (it will be assessed).

| * Level of<br>education<br>achieved:     | Master's degree v                                                                                                    |   |  |  |  |
|------------------------------------------|----------------------------------------------------------------------------------------------------|---|--|--|--|
| * Foreign<br>educational<br>institution: | search                                                                                                    |   |  |  |  |
| * Subject area:                          |                                                                                                    |   |  |  |  |
| * Year of enrollment:                    | 2008                                                                                                    |   |  |  |  |
| * Year of graduation:                    | 2013                                                                                                    |   |  |  |  |
| * I am                                   |                                                                                                    |   |  |  |  |
| following in                             |                                                                                                    | , |  |  |  |
| application:                             |                                                                                                    |   |  |  |  |
| 0                                        | a document proving general recognition of foreign higher education ("nostrification")                                            |   |  |  |  |
| Original                                 | a document concerning a foreign higher education which is automatically equivalent without any further administrative procedures |   |  |  |  |
| document title                           | a foreign document concerning a foreign higher education (it will be assessed)                                                   |   |  |  |  |
| (in Latin<br>alphabet):                  |                                                                                                    |   |  |  |  |

4. Poté PDF kopie svých dokumentů nahrajte jako přílohu a stiskněte Uložit změny.

Then submit PDF copies of your documents and click on Save changes.

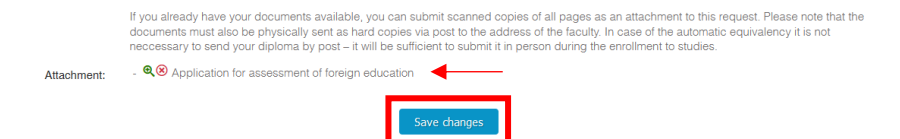

5. Budete systémem vyzváni k uhrazení poplatku; poplatek je nutné uhradit kartou online.

The system will prompt you to pay the fee; the fee must be paid online by card.

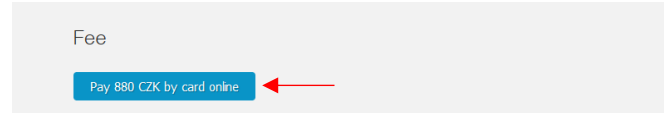

6. V případě, že potřebujete doložit dodatečné přílohy, lze takto učinit i po uložení žádosti. Stačí se přihlásit do Vaši webové přihlášky a otevřít sekci **Doložení vzdělání**.

If you need to submit additional attachments, you may do so after the request is filed. Log in to your web application and open the **Proof of Education** section.

| Upload an attachment to my application |                                                 |  |  |  |  |
|----------------------------------------|-------------------------------------------------|--|--|--|--|
| Attachment type:                       | Application for assessment of foreign education |  |  |  |  |
| File:                                  | - • • • • • • • • • • • • • • • • • • •         |  |  |  |  |